## Gmailをご利用の患者様へ

いつもWEB予約システムをご利用頂きまして、ありがとうございます。

ご予約時のメールが届かない、時間が経過してから届く、通知が来ない、という患者様へ、スマートフォンの設定のご確認 をお願いしております。

下記の手順で設定をご確認下さい。(※機種により文言の表記が異なる場合があります。)

## 1. 同期設定の確認

①端末の「設定」で「アカウント」を選択し、同期設定を確認したい アカウント(メールアドレス)を選択します。

②「Gmail」をONにして同期する状態にします。

| DOCOMO 🖻 🖬 👘 | 5al 100% 💷 11:40 | NTT DOCOMO 🖻 🔤 🕕 🖂 100% 📼 11:40                                         |
|--------------|------------------|-------------------------------------------------------------------------|
| 定            |                  | ← 同期設定                                                                  |
| 通知の鳴動制限      | オフ 〉             | G @gmail.com                                                            |
| Google       | >                | Chromeを同期<br>最終同期日時:2018年4月3日 7:05                                      |
| アカウント        | >                | Gmailを同期                                                                |
| ・ アプリ        |                  | 最終同期日時 - 2018年4月4日 10:58<br>Google Fitデータを同期                            |
| 2 権限         |                  | 最終同期日時:2018年4月4日11:39                                                   |
| メモリとストレージ    |                  | Google Play Musicを同期         ●           最終同期日時:2018年4月4日8:45         ● |
| 電池           | >                | Google Play ニューススタンドを同期<br>自動同期OFF                                      |
| 詳細設定         | >                | Google Play ブックスを同期<br>自動同期OFF                                          |
| 開発者向けオプション   | >                | Google Playムービー&TVを同期                                                   |
| システム更新       | >                | 自動同期OFF                                                                 |
| 端末情報         | >                | के प्रदायम मार्ग्र                                                      |
| ⊲ 0          |                  |                                                                         |

## 2. 節電アプリについて

節電アプリのなかには、通信によるバッテリー消費を防ぐために、同期の設定をオフにするものがあります。 ご使用になっている節電アプリの設定メニューなどで、Gmailの起動を常にオンにしておきましょう。

## 3. 「Gmail」アプリの設定について

何かの拍子にGmailアプリの設定が変わってしまうと、Gmailの通知がオフになっている可能性があります。 その場合は、Gmailアプリの設定の見直しが必要です。

① Gmail の「メニュー」から「設定」を選択します。

②ご利用のアカウント(メールアドレス)を選択し、「通知」をオンにします。

③「受信トレイの通知」を選択します。

④「ラベル通知」のチェックボックスをオンにします。

⑤「新着メールごとに通知する」をオンにすると、新着メールが届く度に通知が届くので、キャリアメール感 覚で使えます。

| NTEDOCO          | 0×0 ≥ 28 101 **#196× ■■1 8:46<br>ゴミ箱 50 | NTT DOCOM0 🖾 I 🗍 🤋 📶 100% 🎟 18:24      | NTT DOCOMO 🖾 👘 18:29                      |  |
|------------------|-----------------------------------------|----------------------------------------|-------------------------------------------|--|
|                  | [Imap]/Sent                             | ← @gmail.com :                         | ← 受信トレイの通知 :                              |  |
| [Imap]/Trash 99+ |                                         | アカウント アカウント情報                          | メールの同期<br>接続時に過去 30 日分のメールがダウンロードされ<br>ます |  |
|                  | プライベート                                  | ご利用の Google アカウントの管理を行えます              | 通知                                        |  |
|                  | 仕事                                      | 受信トレイ                                  | ラベル通知 🗹                                   |  |
| •                | 旅行                                      | 取定の受信トレイ                               | <b>a</b>                                  |  |
|                  | 領収書                                     | 受信トレイのカテゴリ<br>メイン、ソーシャル、プロモーション        | テフォルトの着信音(不明な着信音)                         |  |
| Google           | アプリ                                     |                                        | バイブレーション                                  |  |
|                  | カレンダー                                   | 通知<br>Xākn <b>P</b>                    | 新着メールごとに通知する                              |  |
| Θ                | 連絡帳                                     | 202241                                 | 新着スールの受信を言かれ クレーションで                      |  |
| \$               | 設定                                      | <b>受信トレイの通知</b><br>サウンドON、最初の新着メールのみ通知 |                                           |  |
| 0                | ヘルプとフィードバック                             | ラベルの管理                                 |                                           |  |
|                  |                                         |                                        | $\triangleleft$ O $\square$               |  |